# Система мониторинга и анализа

## «Катюша»

Руководство пользователя программного обеспечения

Москва 2021

### Содержание

| Система «Катюша». Общие сведения              | 3  |
|-----------------------------------------------|----|
| Назначение                                    | 3  |
| Общие положения                               | 3  |
| Система «Катюша» для персональных компьютеров | 4  |
| Информационная панель                         | 6  |
| Прямо сейчас                                  | 7  |
| Событие                                       | 8  |
| Список событий                                | 9  |
| Обзор                                         | 9  |
| Персоны и организации                         | 11 |
| Поиск                                         | 12 |
| Система билетов                               | 13 |
| Система «Катюша» для телевизионных экранов    | 14 |
| Экран Обзор                                   | 14 |
| Экран Негативные события                      | 16 |

### Система «Катюша». Общие сведения

### Назначение

Система «Катюша» предназначен для мониторинга сообщений СМИ и социальных медиа в заданном сегменте. Цель мониторинга - поддержание общей осведомленности в предметной области, оперативный анализ ситуации и своевременное обнаружение имиджевых рисков.

### Общие положения

Сбор информации производится с помощью алгоритмов автоматического сканирования различных видов СМИ: информационные агентства, интернет-сми, печатные СМИ, ТВ, радио; социальных медиа. На основе лингвистической обработки собранного массива сообщений обеспечивается группировка сообщений по тематическим сегментам, инфоповодам (событиям или кластерам), формируется название инфоповодов и краткая аннотация, исключаются нерелевантные заданной тематике сообщения.

Результаты сбора и лингвистической обработки представлены интерфейсами приложений через соответствующие экраны с элементами управления.

### Система «Катюша» для персональных компьютеров

Для входа в систему необходимо набрать в браузере адрес <u>https://katyusha.info</u> и ввести данные авторизации - логин и пароль (Рисунок 1).

|        | КАТЮША      |           |
|--------|-------------|-----------|
| Логин  |             |           |
| Пароль |             | Запомнить |
|        | Войти       |           |
| C / Cr | © M13, 2021 | 16        |

Рисунок 1. Авторизация

При возникновении проблем с авторизацией обратитесь в службу поддержки.

После успешной авторизации пользователю становится доступен набор тематических *сегментов* (верхняя панель) (Рисунок 2).

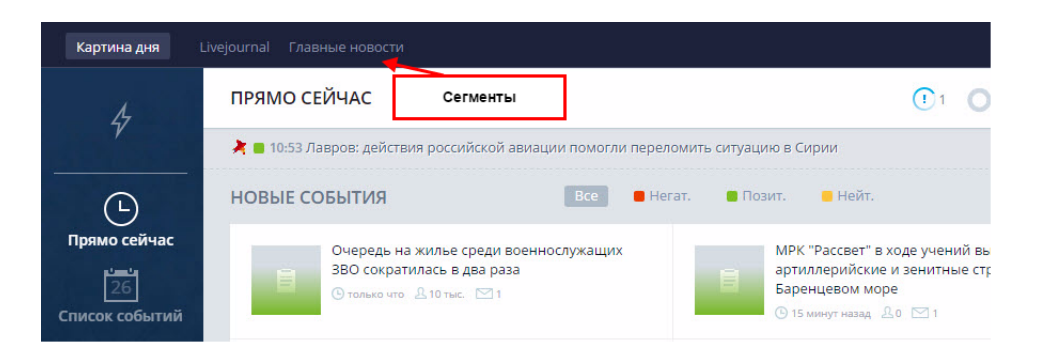

Рисунок 2. Сегменты

В зависимости от настроек аккаунта пользователю могут быть доступны следующие экраны в рамках тематических сегментов:

• Прямо сейчас - оперативная сводка последних событий и наиболее свежих сообщений с достоверных источников.

• Список событий - полный перечень инфоповодов по тематике за период.

• Обзор - наиболее важные события, отобранные на основе данных об охватах и значимости.

• Персоны и организации - список персон и организаций, часто упоминаемых в рамках сегмента, а также события и сообщения, связанные с этими объектами.

• Поиск - поиск событий и сообщений по ключевым словам в рамках тематического сегмента.

• Настройки - окно для работы с личными данными, параметрами оповещения и пр.

Навигация в приложении осуществляется посредством главного меню (Рисунок 3).

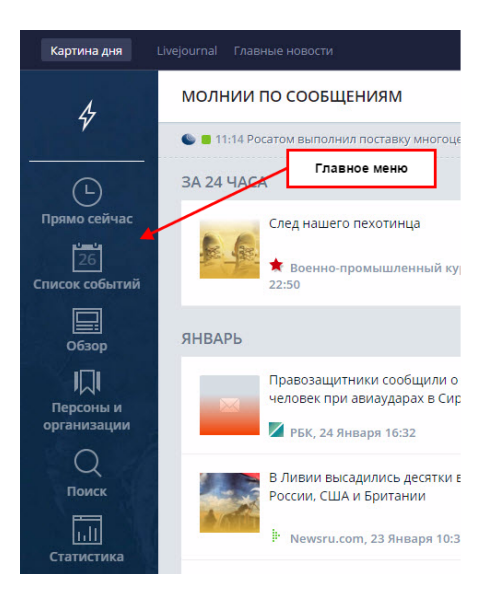

Рисунок 3. Главное меню

### Информационная панель

На многих экранах присутствует информационная панель (Рисунок 4), содержащая оперативную и статистическую информацию.

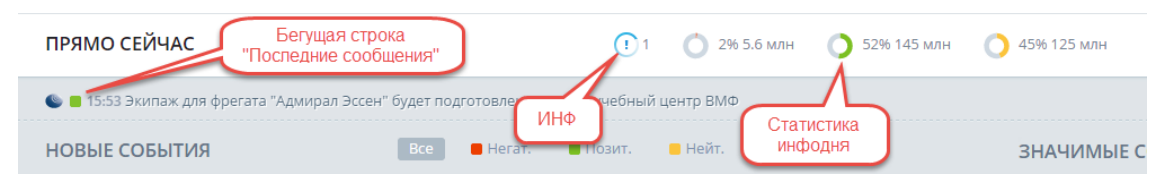

Рисунок 4. Информационная панель

На информационной панели отображаются следующие элементы:

• Бегущая строка - заголовки последних сообщений, обнаруженных в сегменте.

• Статистика СМИ - относительный охват сообщений каждой тональности.

• ИНФ (индекс негативного фона) - 10-балльная шкала, характеризующая объем негативных сообщений в СМИ. 10 баллов соответствует максимальному суммарному охвату негативных сообщений за весь период использования.

### Прямо сейчас

Экран "Прямо сейчас" предоставляет наиболее оперативную информацию по сегменту. Экран состоит из блоков:

- Новые события
- Значимые сообщения
- Последние сообщения

### Новые события

В блоке Новые события (Рисунок 5) отображены события, освещенные в последнее время. Имеется возможность отфильтровать события по тональности. Если во время работы с экраном зафиксированы новые события, их количество отображается в правом верхнему углу, и при необходимости они могут быть загружены в список (ссылка "показать 1 новое").

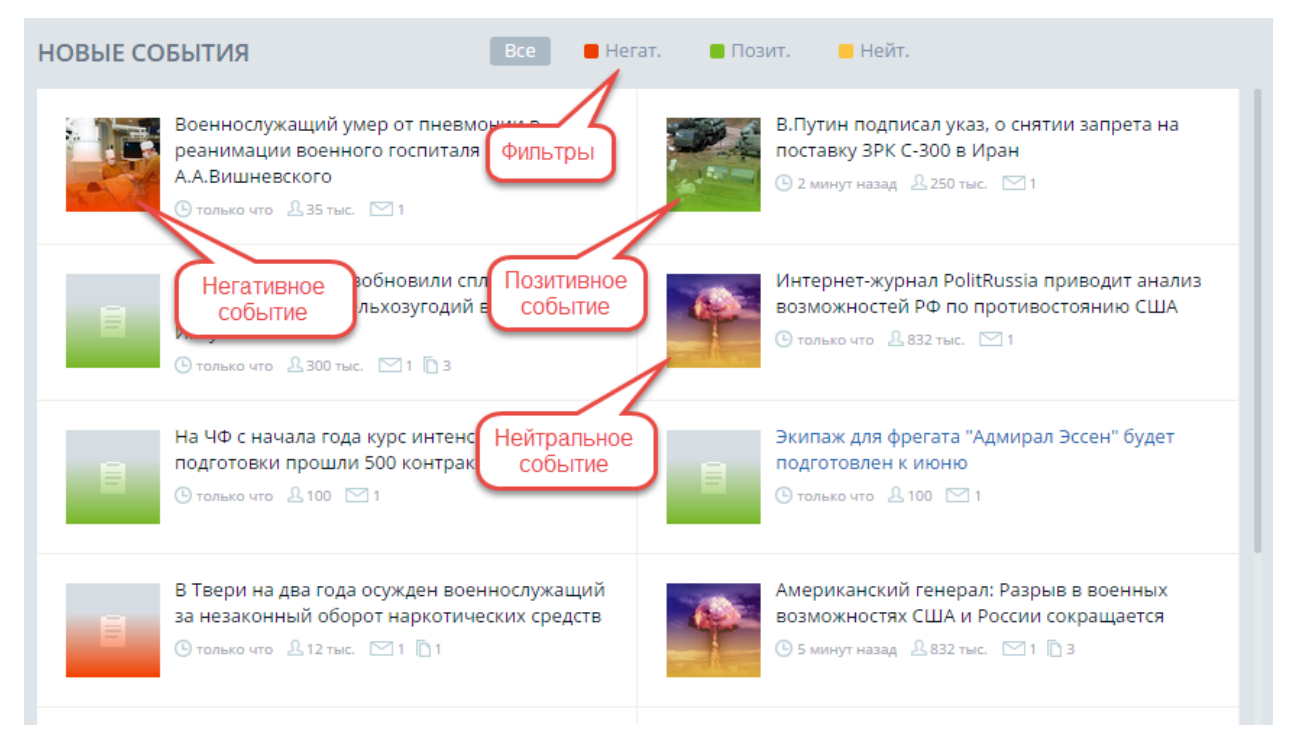

Рисунок 5. Новые события

### Последние сообщения, Значимые сообщения

В списке представлены последние сообщения с наиболее авторитетных источников в данном сегменте. По каждому сообщению указывается время обнаружения, заголовок и освещаемое событие. По кнопке "Загрузить еще" можно пролистывать список последних сообщений в прошлое. Имеется возможность фильтровать сообщения по тональности и по достоверным СМИ.

В списке Значимые сообщения указываются наиболее важные материалы, отобранные экспертами за последние 48 часов.

### Событие

По клику на событие открывается экран Событие. Экран состоит из секций:

- Секция публикаций по событию;
- Секция публикации.

### Печатная версия события

При клике на кнопку "Печать" в новом окне браузера открывается Печатная версия События (Рисунок 6):

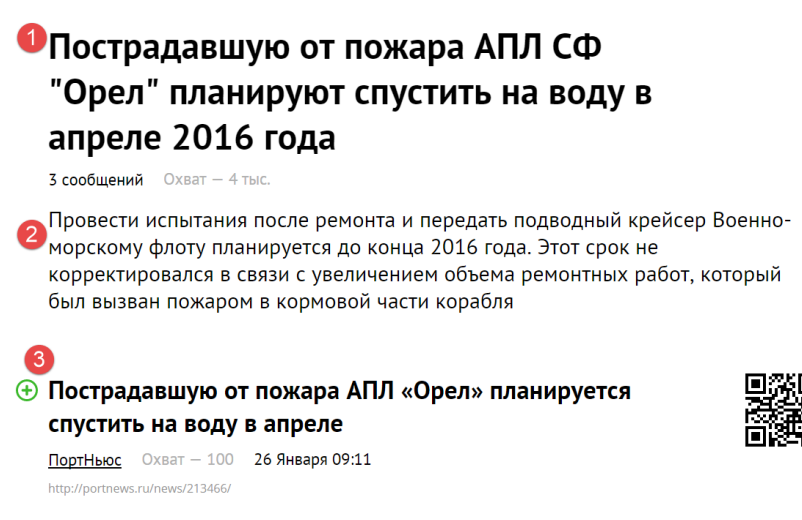

Рисунок 6. Печатная версия события

Печатная версия содержит:

1. Заголовок события

- 2. Аннотацию
- 3. Список публикаций

Для каждой публикации отображается следующая информация:

- тональность
- источник
- охват
- дата публикации
- гиперссылки на оригинал сообщения

### Список событий

Экран Список событий позволяет просмотреть полный перечень событий. По клику на событие открывается Страница события (см. выше).

На экране Список событий (Рисунок 7) доступен переключатель формата отображения - списком/по темам. Также есть возможность выбрать сортировку списка событий по: важности/времени создания/времени обновления.

На экране доступен фильтр по тональности, по уровню события (федеральное/региональное).

| СПИСОК СОБЫТИЙ                                                                                  | ( 1 )                                          | 196 1.4 млн 🜔 5496 114 млн 🜔 4596 95.2 мл                                       | н                                                 | ← 🔛 24 часа 🗸                                   | 3    |  |
|-------------------------------------------------------------------------------------------------|------------------------------------------------|---------------------------------------------------------------------------------|---------------------------------------------------|-------------------------------------------------|------|--|
| 🕒 🔳 12:36 "Бескозырка-2016" в Новороссийске напомнит о десанте на Малой Земле – МО РФ           |                                                |                                                                                 |                                                   |                                                 |      |  |
| В Красноярском крае при Выполнении<br>тренировочного полета потерпел круш<br>истребитель МиГ-31 | учебно-<br>шение Ро                            | ок-группа "Агата Кристи" выступила для<br>оссийских военных на базе "Хмеймим" в | сирии                                             | я СМИ об участии ВС РФ в вооруженном<br>в Сирии |      |  |
| Списком По темам Сортировать по важности                                                        | времени создания времени обл                   | новления                                                                        | Bce                                               | ● Негат.   ● Позит.   ● Нейт.     ВСЕ СОбыти    | ля ~ |  |
| Начальник ГОУ Переключатель                                                                     | С.Лавров: действия ВКС в                       | Сортировка                                                                      | В.Путин поблагодарил                              | федеральные С.Шойгу провод региональные         | e    |  |
| С.Рудской прове формата отображения                                                             | Сирии помогли переломить<br>ситуацию в регионе | создания РФ новой авиабазы                                                      | российских военных за эффективные действ Фильтр г | о тональности осточного воен ЦВО                |      |  |
| САР с 22-24 января                                                                              |                                                | и аэродромов подскока в<br>Сирии                                                | Сирии                                             | BBO                                             |      |  |
| Военное сотрудничество                                                                          | Военное сотрудничество                         | Подготовка войск (сил)                                                          | Военное сотрудничество                            | Материальное обеспеч ЗВО                        |      |  |
| Вчера 17:50 ≚ 38.2 млн № 103                                                                    | 🕒 2 часа назад 🕮 35.6 млн 🛛 58                 | 🕒 Вчера 14:01 🕮 35 млн 🔤 79 🗋 1                                                 | () Вчера 16:36 🕹 29.5 млн 🖾 115                   | (9 Вчера 06:55 ½ 29:3<br>ЮВО                    | - 1  |  |

### Рисунок 7. Структура экрана Список событий

### Обзор

Экран Обзор содержит наиболее важные события за выбранный в календаре период. Экран состоит из блоков:

- Событие дня;
- Негативные, позитивные, нейтральные события;
- Материалы;
- Статистика по регионам;
- Негативные, позитивные и нейтральные региональные события.

Событие дня (Рисунок 8) - это широко обсуждаемое в данном сегменте событие, имеющее большой общественный резонанс.

| СОБЫТИЕ ДНЯ |                                                                                                    |
|-------------|----------------------------------------------------------------------------------------------------|
|             | Войска ВКО засекли на орбите группу спутников-разведчиков для слежки за<br>Россией                                                                                  |
|             | Об этом сообщил командующий войсками Космического командования войск ВКО генерал<br>О.Майданович. По информации Минобороны, радиотехнические, лазерно-оптически ••• |
|             | 🦽 🎽 = 🗾 🔛 👫 💽 🚣 38.9 млн 🗠 129 🗋 5                                                                                                    |

### Рисунок 8. Событие дня

Прочие важные события делятся по блокам, соответствующим тональности этих событий - позитивные, негативные, нейтральные. По клику на событие открывается Страница события и сообщения (см. выше).

Обзор формируется в течение инфодня и приобретает окончательный вид в начале следующего инфодня. То есть, утром текущего дня можно получить краткую и полную информационную картину прошедших суток. В правом верхнем углу экрана "Обзор" расположен календарь (Рисунок 9), позволяющий установить инфодень, за который отображается обзор.

| 🗲 🛅 за 24 часа |                 |     |    | <b>(29</b> ) |    |    |  |
|----------------|-----------------|-----|----|--------------|----|----|--|
| -              | ← Август 2021 → |     |    |              |    | 1  |  |
| пн             | BT              | CP  | ЧТ | пт           | СБ | BC |  |
| 26             | 27              | 28  | 29 | 30           | 31 | 1  |  |
| 2              | 3               | 4   | 5  | 6            | 7  | 8  |  |
| 9              | 10              | 11  | 12 | 13           | 14 | 15 |  |
| 16             | 17              | 18  | 19 | 20           | 21 | 22 |  |
| 23             | 24              | 25  | 26 | 27           | 28 | 29 |  |
| 30             | 31              | 1   | 2  | 3            | 4  | 5  |  |
| СЕГОДН         | я вче           | EPA |    |              |    |    |  |

Рисунок 9. Календарь

### Печать Обзора

По клику на кнопку "Печать" осуществляется отображение версии для печати обзора в отдельном окне браузера.

По клику на кнопку "Загрузить обзор" (Рисунок 10) осуществляется загрузка обзора на ПК пользователя.

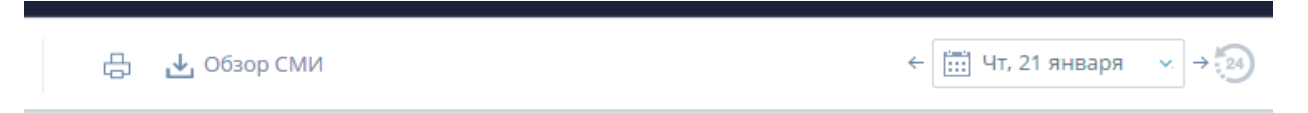

Рисунок 10. Строка меню на экране Обзор

### Персоны и организации

В экране Персоны и организации (Рисунок 11) отображается список объектов, влиятельных и часто упоминаемых в рамках наблюдаемого сегмента. Списки персон и организаций могут быть упорядочены по умолчанию, по упоминанию, по охвату сообщений, в которых упоминались данные объекты в течение заданного периода. По умолчанию установлен период длительностью 1

неделя от текущей даты, изменение периода осуществляется с помощью календаря в правом верхнем углу. Строка поиска позволяет быстро найти конкретный объект в списке.

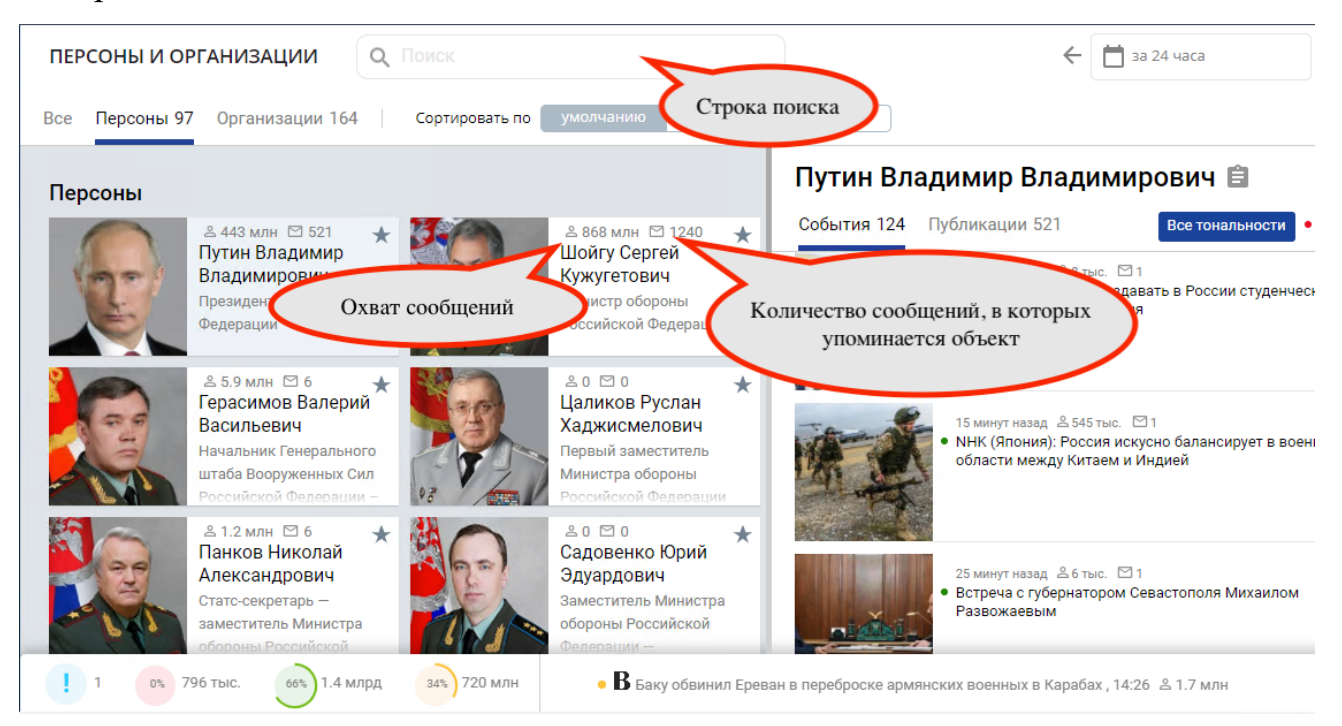

Рисунок 11. Экран Персоны и организации

Для каждого объекта - персоны или организации - указывается список событий, список публикаций, суммарный охват за установленный период. По клику на событие открывается Страница события (см. выше).

Публикации по объекту персоны могут быть отфильтрованы по тональности и по признаку "достоверный источник".

На Странице события (см. выше), в аннотации события или тексте сообщения выделяется выбранная персона.

### Поиск

Экран Поиск позволяет найти событие, публикацию в базе данных Катюши-веб (Рисунок 12).

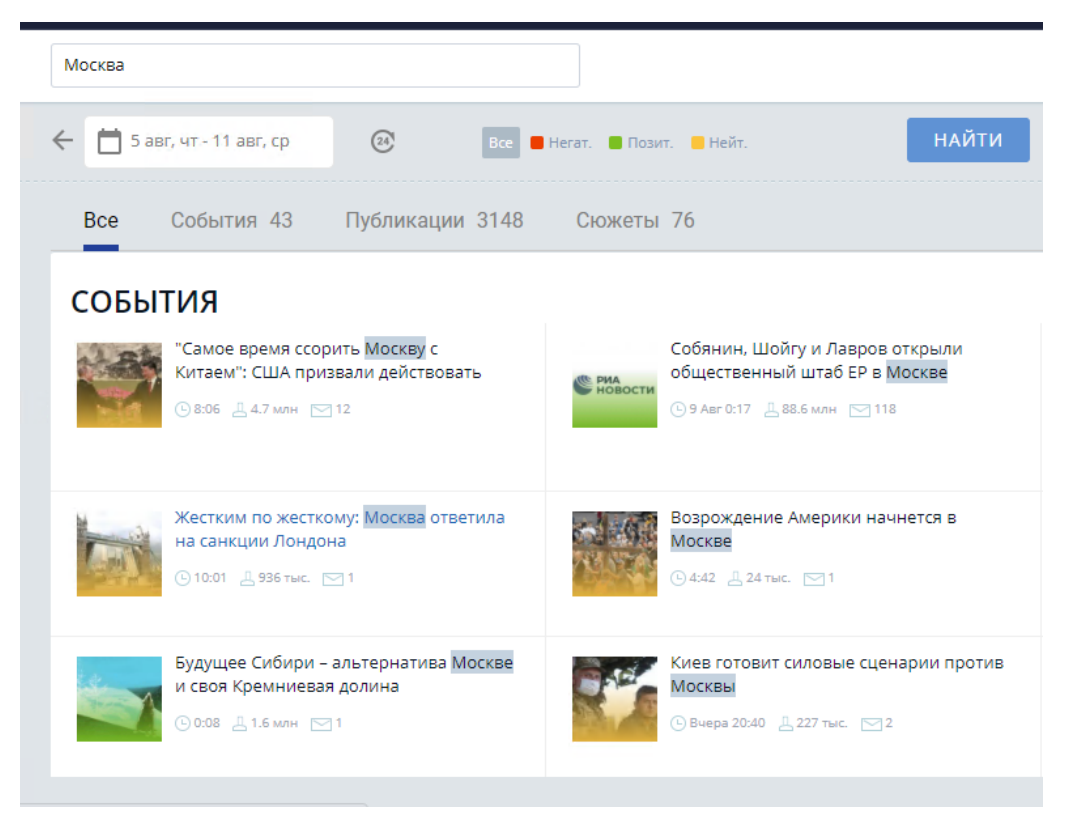

Рисунок 12. Экран Поиск

Поиск осуществляется по следующим категориям информации:

- Событие название, аннотация;
- Публикация заголовок, текст, название СМИ, автор.

По умолчанию поиск осуществляется в рамках периода длительностью в одну неделю от текущей даты.

К результатам можно применить фильтры по тональности, а также по категориям информации (События, публикации).

По клику на событие происходит переход к Странице события (см. выше), по клику на публикацию происходит переход к Странице публикации (см. выше).

### Система билетов

Для предотвращения распространения авторизационных данных (паролей) для входа в систему введена система билетов. Новый билет выдается всякий раз при входе в систему с нового компьютера (устройства). Максимальное количество билетов, выданных на аккаунт, по умолчанию равно 10. При возникновении сообщения о превышении количества билетов обратитесь в службу поддержки или осуществите самостоятельный выход с устройств через экран Настройки – Устройства.

### Система «Катюша» для телевизионных экранов

Для входа в систему необходимо набрать в браузере адрес <u>http://tv.katyusha.info</u> и ввести данные авторизации - логин и пароль.

Система «Катюша» для телевизионных экранов (ТВ-версия) предназначен для мониторинга сообщений СМИ по заданным тематическим сегментам на большом экране в автономном режиме (автообновление информации и смена экранов по «кольцевому» принципу). Реализовано отображение информации на двух основных экранах: экран «Обзор» и экран «Негатив».

### Экран Обзор

Страница состоит из следующих блоков

- Общий фон;
- Главное событие;
- Другие события (2-10);
- Статистика по публикациям:
- Группировка по типам СМИ;

• Группировка по тональности (отображается если в сегменте используется тональность);

• Последние сообщения по достоверным источникам.

### Главное событие

Блок содержит событие топ 1 за выбранный период отображения данных. По событию отображается: • тональность (если используется в сегменте); Зеленая заливка подложки – позитивная. Красная заливка подложки - негативная. Нейтральная тональность события никак не обозначается.

• название события;

- картинка по события;
- кол-во публикаций в событии;
- сми и время обнаружения первой публикации.

Клик в любую область блока - переход к окну события.

#### Другие события

Блок содержит события со 2 по 10 из витрины за выбранный период отображения данных. Сортировка - по важности. По каждому событию отображается:

• тональность (если используется в сегменте). Зеленая заливка подложки – позитивная. Красная заливка подложки - негативная. Нейтральная тональность события никак не обозначается;

- картинка по событию;
- название события;
- количество публикаций в событии.

Клик в область любого элемента списка - переход к окну события.

Отсутствие данных

Возможны ситуации:

• полное отсутствие данных за выбранный период отображения данных, тогда на экране отображается заглушка "Нет актуальных данных".

• существует 1 и более событий за 24 часа. Если событий менее 4, пустые позиции в списке остаются незаполненными.

### Последние публикации

Блок содержит последние сообщения данного сегмента из достоверных (значимых) источников за выбранный период отображения данных, с сортировкой по дате обработки. Каждый элемент списка содержит:

• индикатор тональности (если не используется - всегда нейтрал);

• заголовок публикации;

• СМИ;

• дату обнаружения;

• признак молнии - индикатор тональности приобретает форму молнии.

Сортировка по дате обработки (по убыванию), предусмотрено автообновление списка. Анимация: при появлении новых сообщений список смещается вниз (анимация), новое сообщение появляется с сверху.

Отсутствие данных

Возможны ситуации:

• полное отсутствие данных за выбранный период отображения данных, тогда на экране отображается заглушка "Нет актуальных данных".

• существует 1 и более событий за 24 часа. Если сообщений менее 3, пустые позиции в списке остаются незаполненными.

### Экран Негативные события

#### Главные негативные события

На экране единоразово отображается до 5 негативных событий витрины, всего в рамках страницы рассматривается 9 негативных событий. Записи о событиях прокручиваются по горизонтали. Период смены событий 10 секунд.

Каждый блок на экране Негативные события содержит:

- 1. Картинка, относящаяся к событию.
- 2. Заголовок события.

3. Когда и из какого источника получена первая публикация по событию.

4. Количество публикаций в событии.

5. Две последних негативных публикации с данными:

- а. Заголовок публикации.
- b. Источник публикации.
- с. Дата и время публикации.

Отсутствие данных

Возможны ситуации:

• полное отсутствие данных, заглушка "Нет актуальных сообщений" отображается на всю страницу по центру экрана;

• существует 1 и более событий за 24 часа, но меньше 5-ти - в списке появляются пустые позиции.